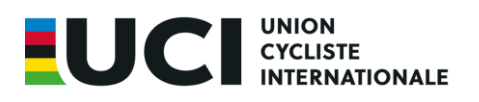

A l'attention des Fédérations Nationale

Envoyé par email uniquement

Aigle, 27 janvier 2025 Ref: Sports Department

#### Module de formation des Commissaires – carton jaune

Chères Fédérations Nationales,

À partir de 2025, les Commissaires peuvent émettre des cartons jaunes conformément à l'Article 2.12.007 dans les situations où un comportement représente un risque potentiel pour la sécurité.

Les cartons jaunes s'appliquent uniquement aux catégories d'événements suivantes sur la discipline de la route :

- UCI WorldTour et UCI Women's WorldTour
- UCI ProSeries (Hommes Élite et Femmes Élite)
- Jeux Olympiques, Championnats du Monde Route UCI, et Championnats Continentaux (catégories Élite et Moins de 23 ans)

Afin de garantir une application cohérente des règlements UCI par les Commissaires, l'UCI a développé un module de formation en ligne. À ce jour, tous les Commissaires Internationaux Route UCI ont complété avec succès ce module de formation.

**Les Fédérations Nationales** sont également invitées à encourager leurs Commissaires Nationaux et Nationaux Élite de la route, **en particulier ceux officiant dans les catégories d'événements mentionnées**, à suivre le module de formation en ligne et à réussir le test final pour obtenir leur certificat de réussite. Les Commissaires doivent soumettre leur certificat directement à leur Fédération Nationale.

Aperçu du Module

- Le module de formation est disponible gratuitement sur <u>la plateforme UCI iLearn</u>, en français et en anglais.
- Le module dure environ 180 minutes et peut être suivi en plusieurs sessions.
- Chaque participant doit créer un compte individuel pour accéder au module.
- Un score minimum de 16 sur 20 est requis pour obtenir le certificat. Plusieurs tentatives sont autorisées.

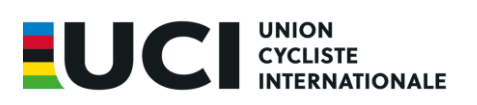

Pour toute question supplémentaire, veuillez contacter commissaires@uci.ch

Nous vous remercions de votre coopération et restons à votre disposition.

there

Peter Van den Abeele Directeur des Sport

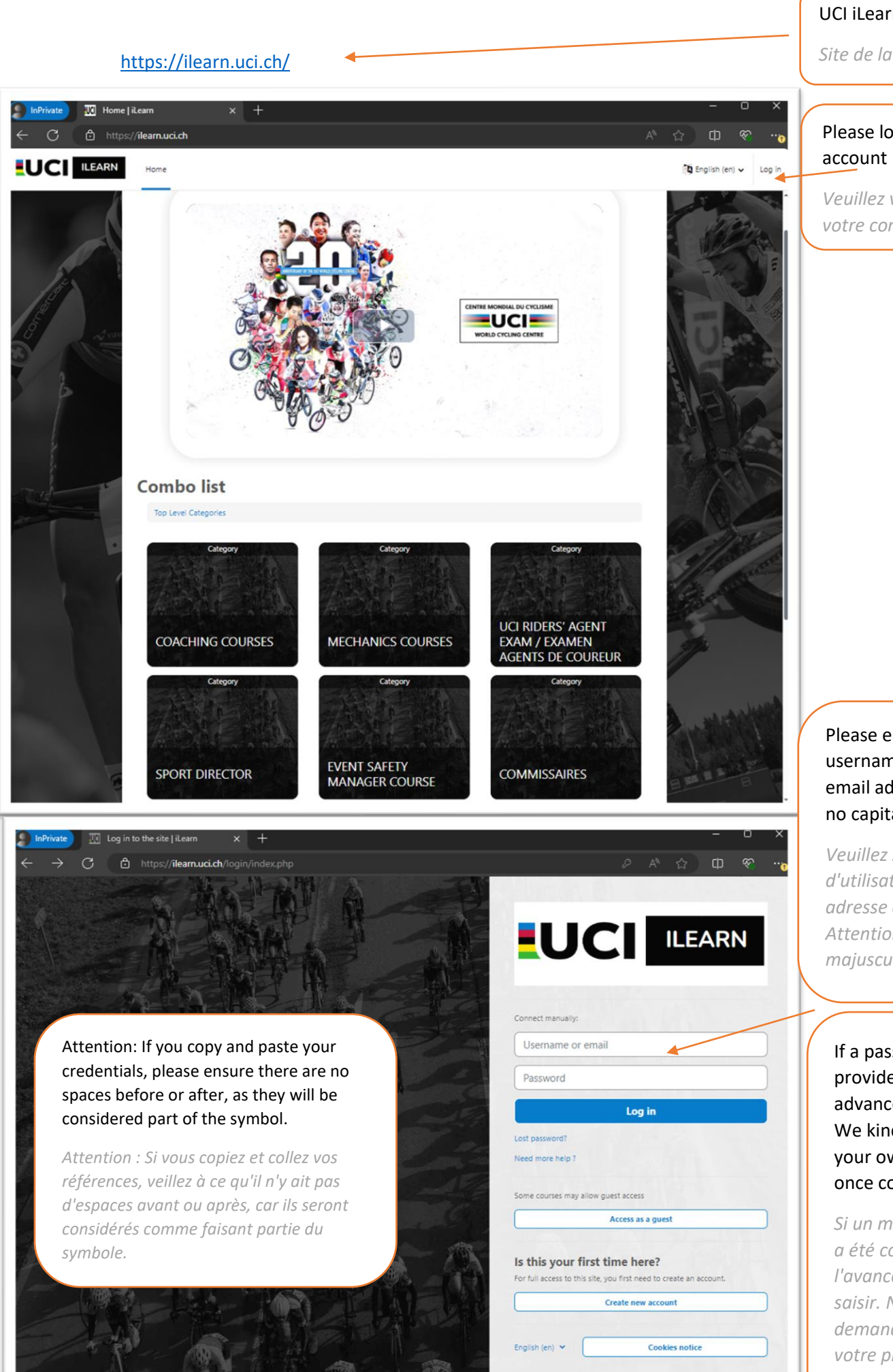

#### UCI iLearn platform site

Site de la plateforme

## Please log in to your account

*Veuillez vous connecter à votre compte* 

#### Please enter your username, which is your email address. Attention, no capital letters.

Veuillez saisir votre nom d'utilisateur, qui est votre adresse électronique. Attention, pas de majuscules.

### If a password was provided to you in advance, please enter it. We kindly ask you to set your own password once connected.

Si un mot de passe vous a été communiqué à l'avance, veuillez le saisir. Nous vous demandons de définir votre propre mot de passe une fois connecté.

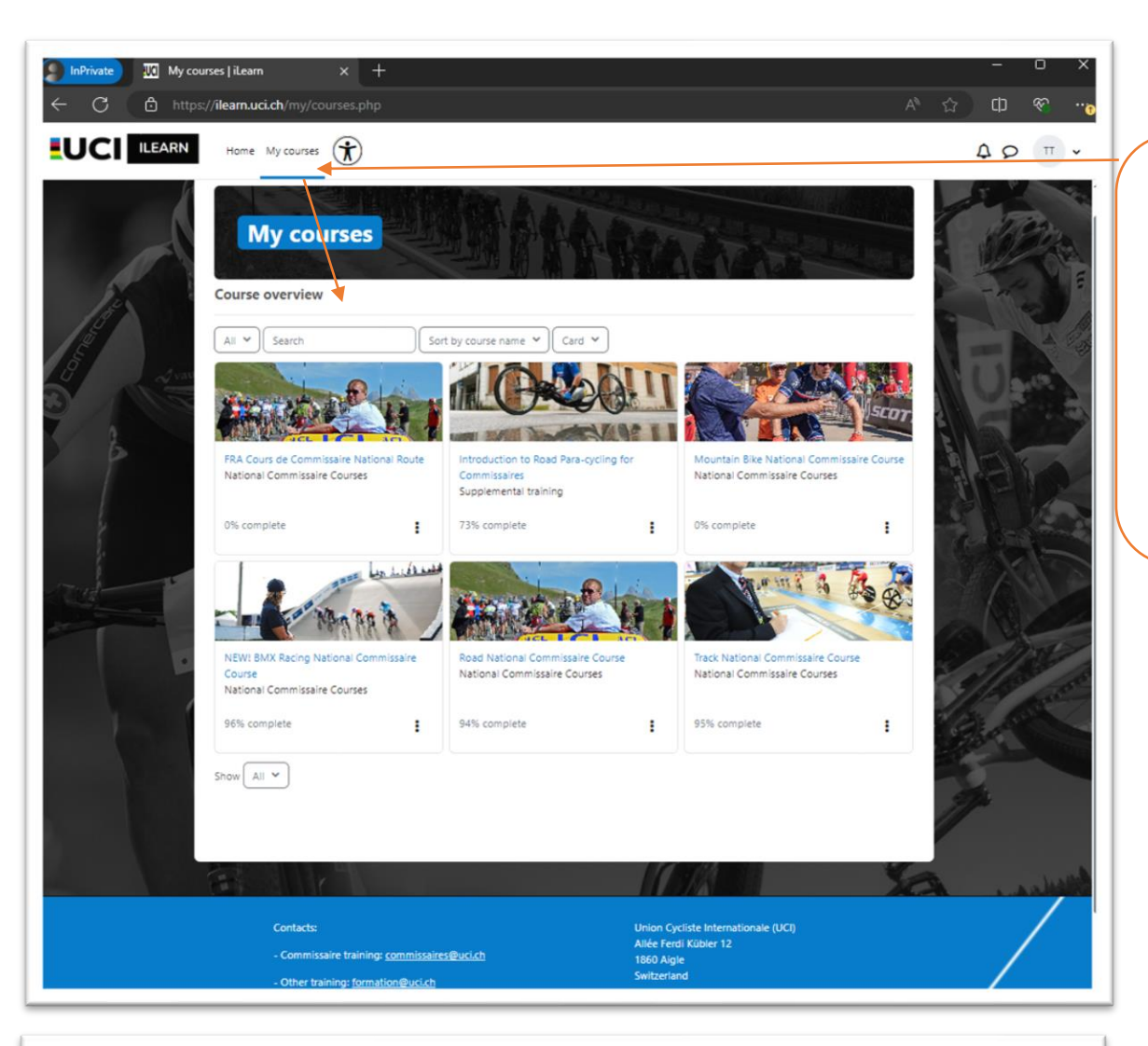

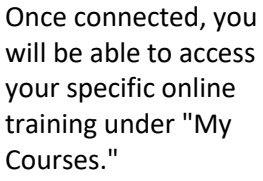

Une fois connecté, vous pourrez accéder à votre formation en ligne spécifique sous « Mes cours ».

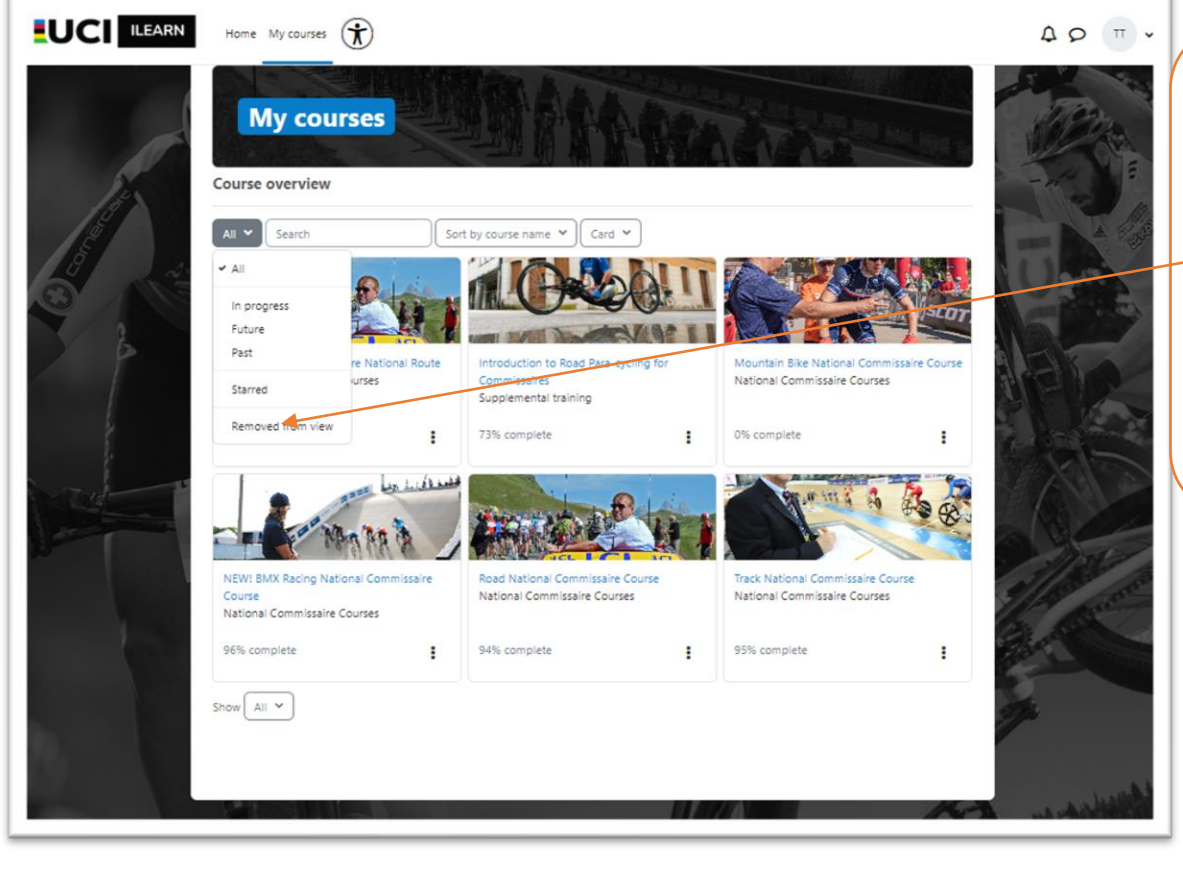

If the course you are looking for is no longer visible, please check whether it was accidentally removed from view.

Si le cours que vous recherchez n'est plus visible, veuillez vérifier s'il n'a pas été accidentellement supprimé.

# If you start the course and the following message appears, you will need to disable the pop-up blocker in your browser.

More information on how to do this is available at this link

*Si vous commencez le cours et que le message suivant apparaît, vous devrez désactiver le bloqueur de pop-up dans votre navigateur.* 

Plus d'informations sur la façon de le faire sont disponibles via <u>ce lien</u>

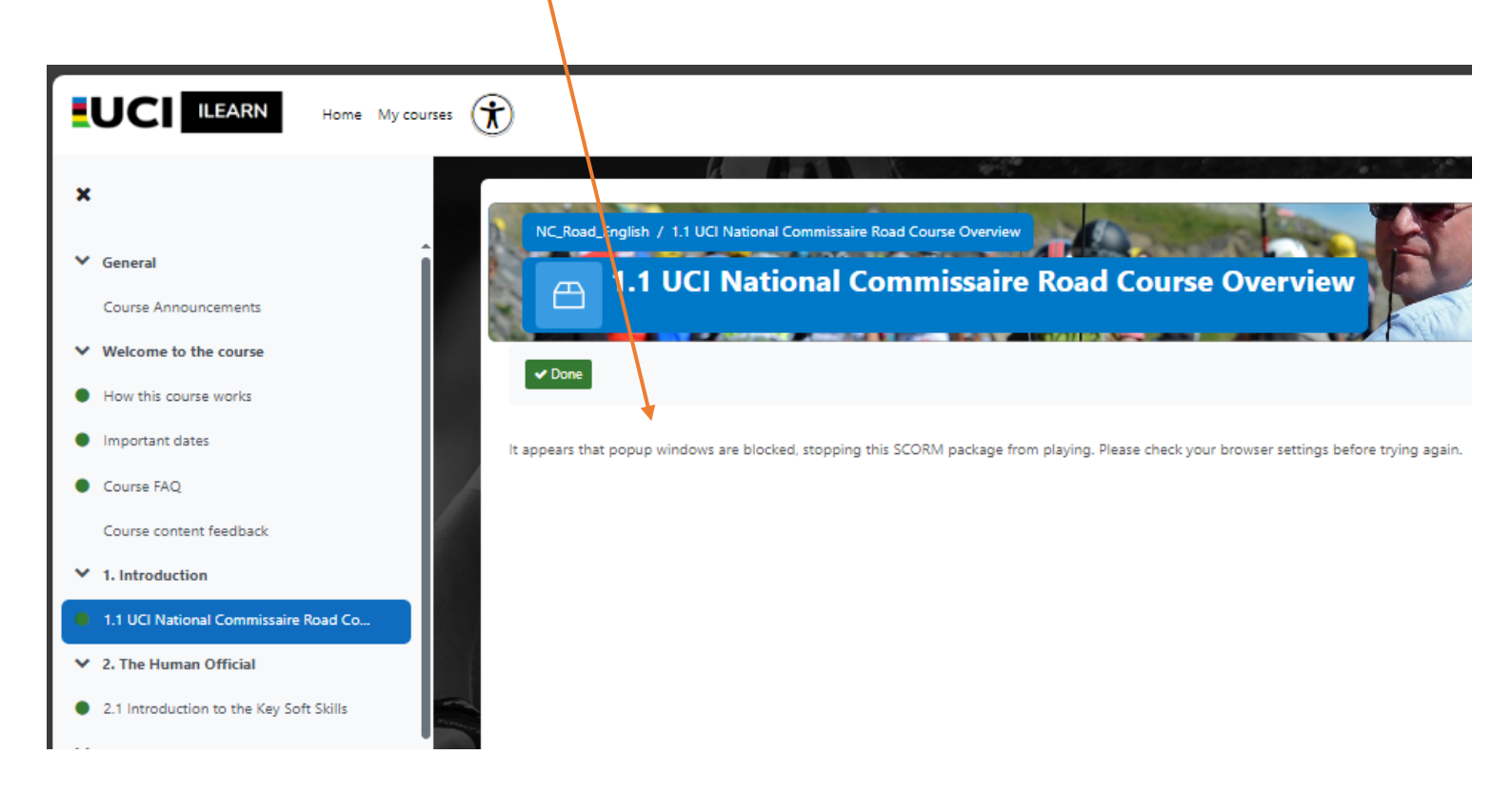

## We wish you an enjoyable online course!

*Nous vous souhaitons une bonne formation en ligne !*